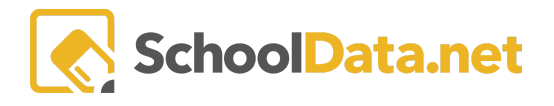

## **ALE Application: Canceling vs. Deleting a Class**

Before a scheduled class starts, and if students have not been enrolled, it can be fully removed from the system and **Deleted**. <u>Once the start date for a class has passed or students have been enrolled, the class can no longer be</u> <u>deleted; it must be canceled</u>. In order to **Cancel** a class, <u>the corresponding Attendance</u>, <u>Weekly Contact</u>, <u>and/or</u> <u>Monthly Progress records all must be removed</u>. This can only be done from the **Registrar Role**. Once the class is canceled, it will be **hidden** from the **All Classes** menus by default, not show for Attendance or My Classes for teachers, and no longer appear for Registration on Student Schedules.

To cancel a class, open the **Courses/Classes** drop-down in the **Registrar Role** in the left-hand navigation menu, then select **All Classes**. Select Cancel using the **Row Actions & Options** gear associated with the class.

| Staff      | Registrar Home                   | ~            | ALE RE                                                      | GISTER                                 |                                |                         |                   | ~          |                                  |            | ~        |  |
|------------|----------------------------------|--------------|-------------------------------------------------------------|----------------------------------------|--------------------------------|-------------------------|-------------------|------------|----------------------------------|------------|----------|--|
| acher      |                                  |              | Data Setting: Students from 2021/22                         |                                        |                                |                         |                   |            |                                  | -94r       |          |  |
| ficated Te | All ALE Students                 |              |                                                             |                                        |                                |                         |                   |            |                                  |            |          |  |
| Certi      | Create ALE Students              | instructions |                                                             |                                        |                                |                         |                   |            |                                  |            |          |  |
| trar       | Link ALE Students                |              | Ale Classes as Data Table (20 records) 🖓 Filtered 🚫 Ordered |                                        |                                |                         |                   |            |                                  |            | #        |  |
| Regis      | Manage                           | ~            |                                                             | Class                                  | ① マ ゆ<br>Class Meet Times      | Weekday(s)              | Students Enrolled | Max Studen | ∀ 🌵<br>its                       | Count on W |          |  |
| anager     | Substitutions                    | ~            |                                                             | *                                      |                                |                         | *_                | _*_        |                                  | _*_        |          |  |
| ram M.     |                                  |              |                                                             | Private Music Lessons - Piano Mon 12:0 | Mon (P. 1) 7:55 am - 8:45 am   | Mon                     | 0                 | 1          |                                  | 0          | #        |  |
| Prog       | Parents                          | ~            |                                                             | Private Music Lessons - Piano Mon 11:0 | Mon: 11:00 am - 11:25 am       | Mon                     | 2                 | 10         | <b>Row Actions &amp; Options</b> |            | ons      |  |
| Aue:       | Monitor Staff                    |              |                                                             | Private Music Lessons - Piano Mon 11:3 | Mon: 11:30 am - 11:55 am       | Mon                     | 1                 | 10         | Q. Vie                           | w Details  |          |  |
| Secret     | Courses/Classes                  | ~            |                                                             | Superman Literature                    | Mon: 10:00 pm - 10:55 pm       | Mon                     | 3                 | 10         | ළු Clo                           | one        |          |  |
| ē          |                                  |              |                                                             | Tammy Test Class (Test 2)              | Mon: 9:00 am - 9:55 am, Wed:   | Mon , Wed               | 1                 | 10         | 🛍 Car                            | ncel       | _        |  |
| ita Adm    |                                  |              |                                                             | Superman Literature                    | Mon: 2:00 pm - 2:55 pm, Wed:   | Mon , Wed               | 1                 | 10         | Delete                           |            |          |  |
| Da         | Create Course                    |              |                                                             | Princess Literature (Zoom)             | Mon (P. 3) 9:45 am - 10:35 am, | Mon , Wed               | 4                 | 10         | Print Class Contact              |            | ct Info  |  |
| rarian     | All Courses                      |              |                                                             | Tammy Test Class                       | Mon: 1:00 pm - 2:00 pm, Tue:   | Mon , Tue , Wed , Thurs | 5                 | 10         |                                  | 0          | Φ.       |  |
| -fi        | Create Class                     |              |                                                             | Prince Literature                      | Tue: 9:00 am - 9:55 am, Thurs: | Tue , Thurs             | 1                 | 10         |                                  | 0          |          |  |
|            | All Classes<br>Scheduled Classes |              |                                                             | Private Music Lessons - Piano Mon 10:0 | Tue: 1:00 pm - 1:45 pm, Thurs: | Tue , Thurs             | 2                 | 10         |                                  | 0          | φ        |  |
|            |                                  |              |                                                             | Fairy Literature                       | Tue: 3:00 pm - 3:55 pm, Thurs: | Tue , Thurs             | 0                 | 10         |                                  | 0          | <b>.</b> |  |

A warning will appear to confirm that this will **unenroll students** and **cancel the class.** Click **Yes, Continue** to confirm this action, or click "**x**" to go back to the previous table.

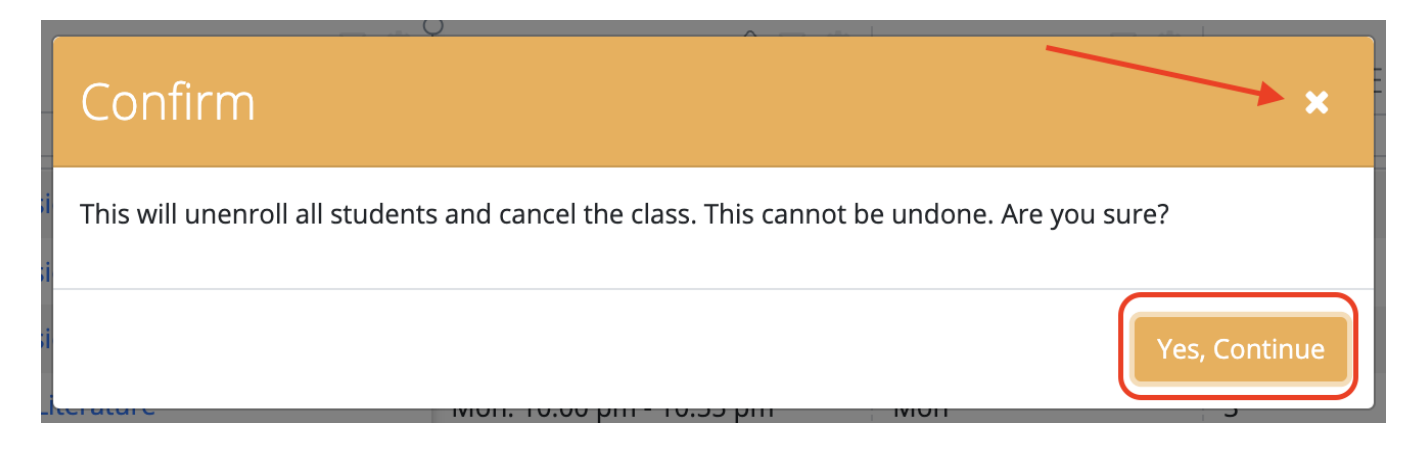

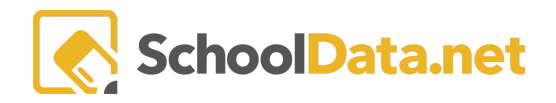

## To Delete a class, use the Row Actions & Options gear associated with the class and select Delete.

| Staff           |                        |   | ALE REGISTRAR                                        |                                      |                                   |                   |                     |                   |                   | -    |  |
|-----------------|------------------------|---|------------------------------------------------------|--------------------------------------|-----------------------------------|-------------------|---------------------|-------------------|-------------------|------|--|
| acher           | Link ALE Students      |   |                                                      |                                      |                                   |                   |                     |                   |                   |      |  |
| Certificated Te | Manage                 | ~ | All Classes instructions                             |                                      |                                   |                   |                     |                   |                   |      |  |
|                 |                        | ~ | Ale Classes as Data Table (118 records) 🖓 Filtered 🔅 |                                      |                                   |                   |                     |                   |                   |      |  |
| Registrar       |                        | ~ |                                                      | Class                                | Class Meet Times                  | Students Enrolled | ∑ ♦<br>Max Students | Count on Waitlist | Class Descript    |      |  |
| ßer             | Monitor Staff          |   |                                                      | [*]                                  | *                                 | [*_]              | *_                  | *                 | _*_               |      |  |
| rogram Mana     | Courses/Classes        | ^ |                                                      | ***test (Cloned Apr 27 2020 10:28AM) | Mon(P. 1) 8:00AM - 8:55AM         | 0                 | 9001                | 0                 | sdghjsdthsddfg    | #    |  |
|                 |                        |   |                                                      | *Algebra 1                           | Fri(P. 5) 1:00PM - 1:55PM, Mon    | 3                 | 1                   | 2                 | Row Actions & Opt | ions |  |
| Ĵ               |                        |   |                                                      | 2019 Quarter 1 Class                 | Mon(P. 3) 10:00AM - 10:55AM       | 0                 | 10                  | 0                 | Q View Details    |      |  |
| scretary        |                        |   |                                                      | 2020/21 Class                        | Tue(P. 2,P. 3) 9:00AM - 10:55A    | 2                 | 30                  | 0                 | Clone             |      |  |
| s               |                        |   |                                                      | 2021 class                           |                                   | 0                 | 20                  | 0                 | 🛍 Delete          |      |  |
| Data Admin      | All Classes            |   |                                                      | Alex M Test Class 2019-12-09         | Mon(P. 1) 8:00AM - 8:55AM         | 0                 | 12                  | 0                 | 🖋 Edit            |      |  |
|                 |                        |   |                                                      | Algebra 1/2                          | Mon(P. 1, P. 2, P. 3) 8:00AM - 10 | 0                 | 20                  | 0                 |                   |      |  |
|                 | Student Learning Plans |   |                                                      |                                      |                                   |                   |                     |                   |                   |      |  |

A warning will appear to confirm that this will permanently delete the class, but this will not be done if there is attached student data. Click **Yes, Continue** to confirm this action, or click "x" to go back to the previous table.

| Confirm                                                      |                                                         |                                       |
|--------------------------------------------------------------|---------------------------------------------------------|---------------------------------------|
| This will attempt to permane<br>data. This cannot be undone. | ntly delete this class. This cannot be<br>Are you sure? | done if there is any attached student |
|                                                              |                                                         | Yes, Continue                         |

Multiple classes can also be canceled or removed simultaneously by using the **checkboxes** at the left to choose one or more classes. Use the **Select Row Actions** button at the top right to click **Cancel Class(es)**.

| ALE RE<br>All (<br>Data Se                                                 | ALE REGISTER<br>All Classes<br>Data Settings. Students from 2021/22 ▼ |                              |            |                   |                 |                                |      |  |  |  |  |
|----------------------------------------------------------------------------|-----------------------------------------------------------------------|------------------------------|------------|-------------------|-----------------|--------------------------------|------|--|--|--|--|
| instructions Ale Classes as Data Table (20 minute) Z Eliferred - 0 Ordered |                                                                       |                              |            |                   |                 |                                |      |  |  |  |  |
|                                                                            | Class                                                                 | © Class Meet Times           | Weekday(s) | Students Enrolled | Max Stud Cancel | e Class Enrollmer<br>Class(es) | nts  |  |  |  |  |
|                                                                            | Private Music Lessons - Piano Mon 12:0                                | Mon (P. 1) 7:55 am - 8:45 am | Mon        | 0                 | 1               | 0                              |      |  |  |  |  |
|                                                                            | Private Music Lessons - Piano Mon 11:0                                | Mon: 11:00 am - 11:25 am     | Mon        | 2                 | 10              | 0                              |      |  |  |  |  |
| ~                                                                          | Private Music Lessons - Piano Mon 11:3                                | Mon: 11:30 am - 11:55 am     | Mon        | 1                 | 10              | 0                              |      |  |  |  |  |
|                                                                            | Superman Literature                                                   | Mon: 10:00 pm - 10:55 pm     | Mon        | 3                 | 10              | 0                              | φ    |  |  |  |  |
| ~                                                                          | Tammy Test Class (Test 2)                                             | Mon: 9:00 am - 9:55 am, Wed: | Mon , Wed  | 1                 | 10              | 0                              |      |  |  |  |  |
| ~                                                                          | Superman Literature                                                   | Mon: 2:00 pm - 2:55 pm, Wed: | Mon , Wed  | 1                 | 10              | 0                              |      |  |  |  |  |
| 1                                                                          | Princess Literature (Zoom)                                            | Mon /D 3) 0:45 am - 10:35 am | Mon Wed    | А                 | 10              | 1                              | als. |  |  |  |  |